## Deelnemen aan online-activiteit met Zoom

De ervaringen met onlinecursussen sinds de lockdown in het voorjaar 2020 waren positief. Daarom plant Avansa nu zowel fysieke als onlinecursussen, -lezingen en debatten. We gebruiken hiervoor het programma Zoom. Met Zoom kan je videobellen met een kleine of grote groep. De spreker kan bestanden met jou delen (bv. een PowerPointpresentatie). Je kan zelf rechtstreeks of via chat vragen stellen.

#### Deelnemen aan een Zoom-meeting

In de e-mail die je van ons ontving, staat een **link** waarmee je kunt deelnemen aan de live onlinecursus. Nadat je op de link hebt geklikt, zie je 1 of 2 venstertjes. Als je Zoom vroeger al hebt gebruikt, staat de Zoom-app die je nodig hebt al op je computer. Klik dan gewoon op Open Zoom.

#### Open zoom.us?

https://zoom.us wants to open this application.

| Cancel | Open zoom.us |
|--------|--------------|
|--------|--------------|

Als je Zoom nog niet hebt gebruikt, moet je een bestandje downloaden. Die link vind je in dit venstertje:

Launching...

Please click Open zoom.us if you see the system dialog.

If nothing prompts from browser, click here to launch the meeting, or download &

Klik op de link *download* & *run Zoom*. Het bestand Zoom.exe (Windows) of Zoom.pkg (Mac) wordt gedownload. Klik op het bestand en het programma installeert zichzelf.<sup>1</sup>

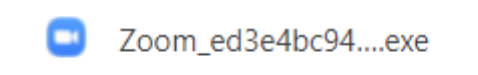

Als je voor het begin van de vergadering inlogt, dan zie je een dergelijk venstertje:

# The meeting is scheduled for 4/04/2020.

Start: 10:45 AM

Slow art

Anders zie je jezelf (als de camera aanstaat) en nog een venstertje om toestemming te geven om het geluid van je computer te gebruiken. Klik op de blauwe knop *Join with computer audio*:

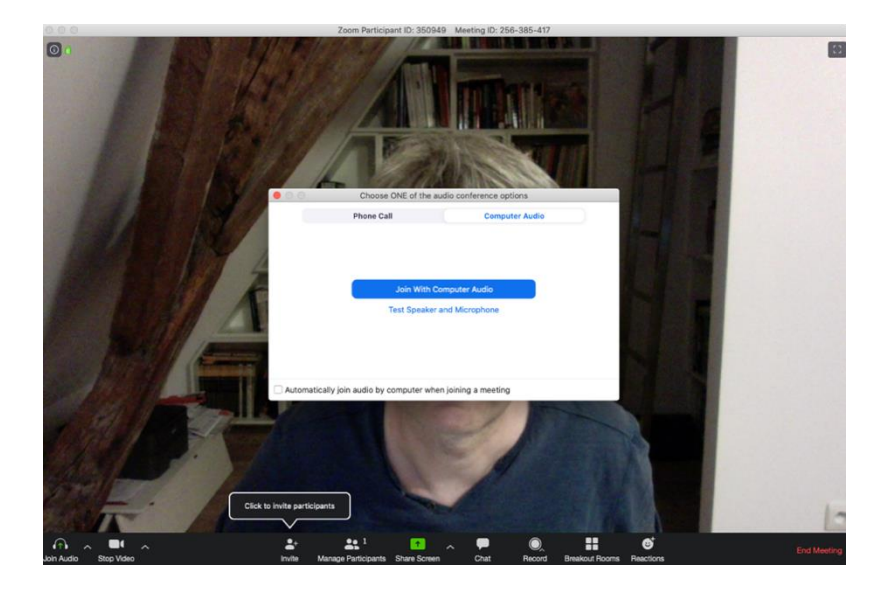

Onderaan in beeld zie je een zwarte menubalk. Links onderaan staan 2 knoppen waarmee je jouw microfoon en jouw camera kunt aan- en uitzetten. Als het icoontje rood doorstreept is, dan is het geluid of de camera uitgeschakeld. Klik op de knop om ze aan te zetten.

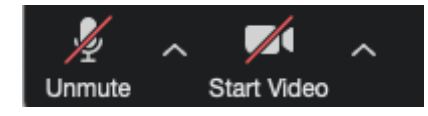

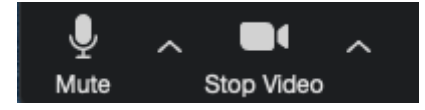

Als de spreker aan het woord is, kan je het best op de Mute-knop klikken. Bij sommige cursussen zal de begeleider de deelnemers in een aantal groepen verdelen (*Breakout rooms*, heet dat in Zoom). Zo kan je in een kleine groep van gedachten wisselen. Dan moet je microfoon natuurlijk wel aan staan.

Je kan een kwartier voor de start van de activiteit inloggen. Je komt dan op de wachtlijst terecht. De spreker of Avansa-medewerker geeft je ten laatste bij de officiële start van de activiteit toegang tot de Zoom-meeting.

Veel plezier ermee!

Het Avansa-team

### Zoom en privacy

\_\_\_\_

Zoom kampte bij het begin van de lockdown met privacyproblemen. Ondertussen heeft het bedrijf hard gewerkt om die problemen op te lossen. Avansa neemt de volgende *voorzorgsmaatregelen*:

- We sturen enkel uitnodigingen via links met een **paswoord**. Dit paswoord krijg je ofwel apart, ofwel zit het versleuteld in de link zelf.
- We maken altijd gebruik van de **wachtlijst**: je komt niet meteen in de online omgeving: jouw aanwezigheid moet eerst goedgekeurd worden.
- Avansa stelt Zoom zo in dat de Zoom-meetings door de deelnemers niet kunnen worden opgenomen en het scherm niet kan worden gedeeld.
- Zoom zorgde onlangs voor een veiligheidsupdate. Zorg er zeker voor dat je werkt met **versie 5.0** of recenter.

Nog enkele tips:

- Klik ook niet op een Zoom-link van een persoon of organisatie die je niet kent.
- Gebruik de link die je van Avansa ontvangt enkel voor jezelf. Plaats de link zeker niet op sociale media. Dat vergroot de kans dat er misbruik wordt gemaakt van de link.